# **Ogni Sport Oltre**

## Guida e domande utili

- 1. <u>Come mi iscrivo alla community?</u>
- 2. Come faccio ad inserire una nuova associazione o struttura all'interno della Piattaforma?
- 3. <u>Se la mia struttura o associazione è già presente su Ogni Sport Oltre, come posso</u> richiedere l'amministrazione della pagina dedicata?
- 4. Come faccio se la mia associazione ha più sedi territoriali?
- 5. Come faccio a pubblicare una storia o un evento?

#### 1. Come mi iscrivo alla community?

i. Clicca sul tasto "Accedi" che trovi in alto a destra nella home di Ogni Sport Oltre (ognisportoltre.it)

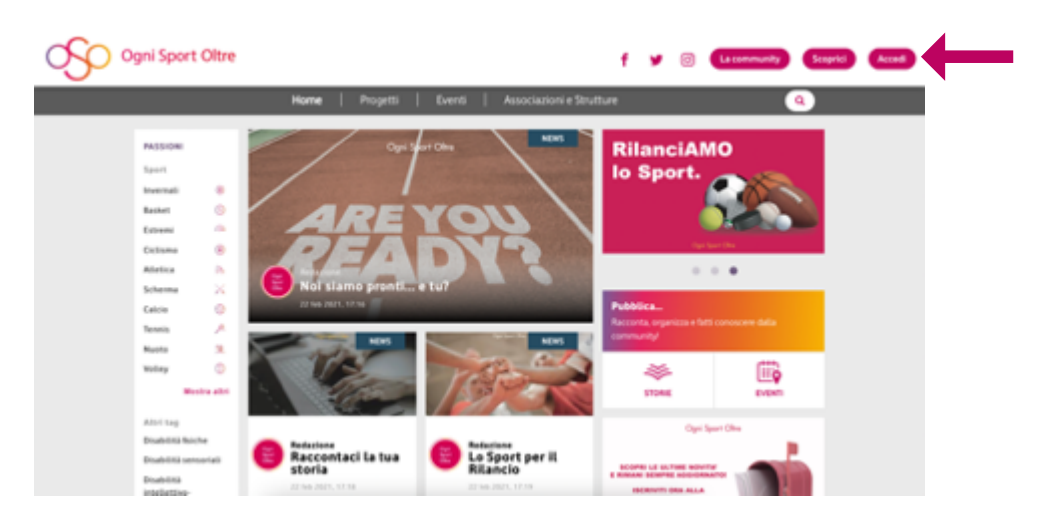

ii. Scegli il tuo nickname e inserisci la tua mail nel pop-up che si apre automaticamente e clicca su "continua".
 Puoi accedere anche attraverso le credenziali del tuo profilo di Google, Twitter e Facebook cliccando sulla rispettiva icona.

| Ogni Sport C                              | litre  |                                                                               | f |                                   | 0        | Lacommunity | Scoprid | Acced |
|-------------------------------------------|--------|-------------------------------------------------------------------------------|---|-----------------------------------|----------|-------------|---------|-------|
|                                           | Hom    | Partecipa alla community!                                                     | × |                                   |          |             | a)      |       |
| PASSION<br>Sport                          |        | Registrarti è semplice, bastano pochi<br>perseggi.<br>Sorgi i tuo nome utente |   | i <b>ca</b><br>14. organ<br>nityi | daa e ta |             |         |       |
| Bashei<br>Estremi                         |        | Insertaci il fuos indirizzo E Miali                                           |   | 570AB                             |          |             |         |       |
| Atletica<br>Schema                        | n<br>X | Continue                                                                      |   |                                   |          |             |         |       |
| Tenno<br>Tenno<br>Nueto                   | × *    | Oppure accedi tramite<br>G Coogle V Twitter & Racebook                        |   |                                   |          |             |         |       |
| Combattimento                             |        | Sei gili registrator<br>Accedi                                                |   |                                   |          |             |         |       |
| Tennis tanpte<br>Beccia<br>Sport equestri |        |                                                                               |   |                                   |          |             |         |       |

- iii. Nella schermata successiva, per proseguire con la registrazione, devi inserire i tuoi dati di contatto 1, scegliere la tua password 2, accettare le condizioni d'uso 3 e cliccare il bottone "Registrati" 4
- iv. In questa fase puoi anche indicare se gestisci una associazione o una federazione 5

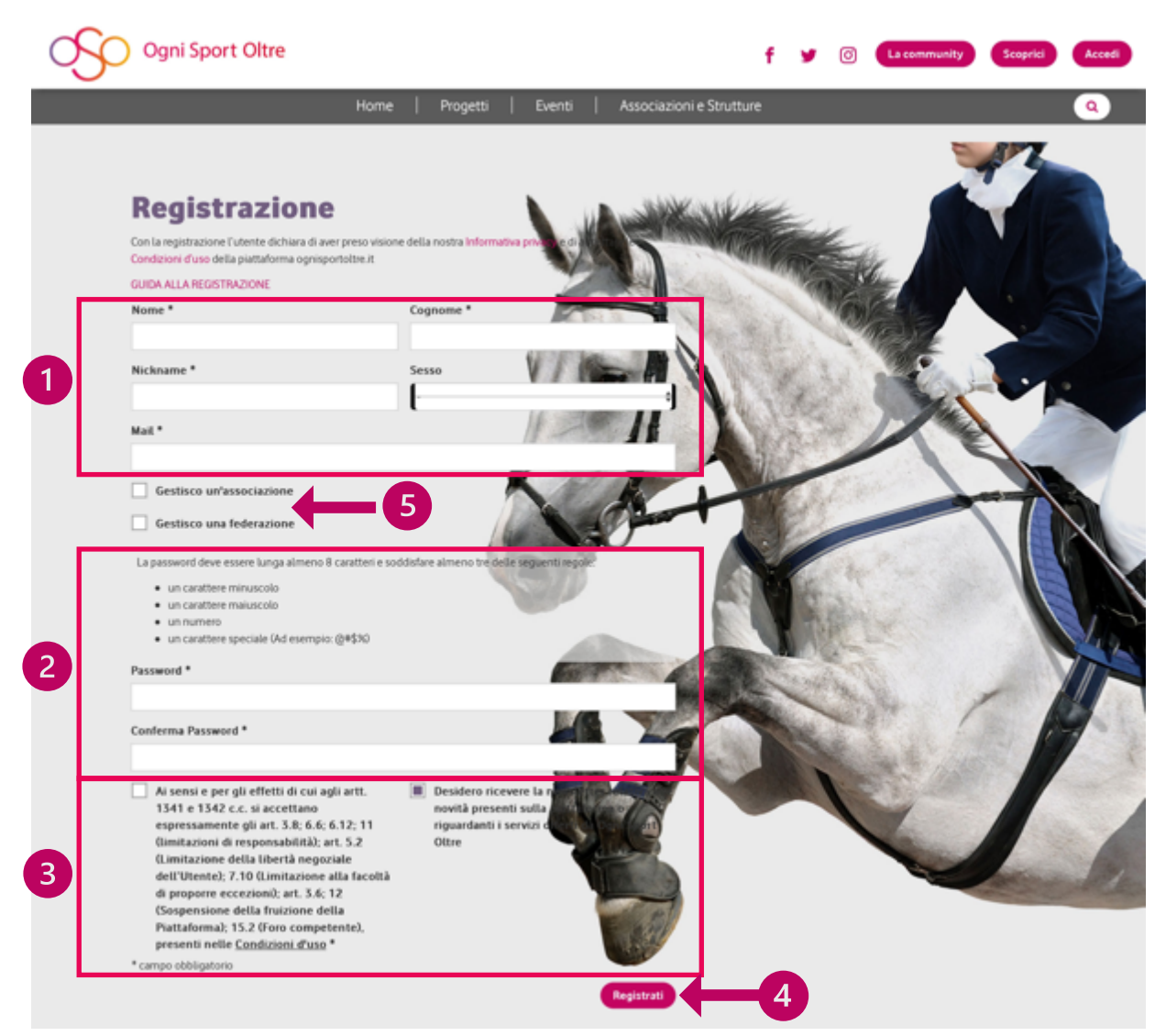

**NOTA BENE**: iscriviti ad Ogni Sport Oltre come persona fisica e non con il nome della tua realtà sportiva. Per la creazione della pagina di una associazione e/o struttura seleziona la casella "**Gestisco una associazione**".

v. Selezionando la casella "Gestisco una associazione" appariranno due campi extra per selezionare la tua associazione se è già censita su Ogni Sport Oltre o un secondo campo da compilare se l'associazione di riferimento non è ancora stata inserita.

| Gestisco un'associazione                        |                          |
|-------------------------------------------------|--------------------------|
| Cerca associazione già su OSO:                  | The second second second |
|                                                 |                          |
| Nome dell'associazione (se non già disponibile) |                          |
|                                                 |                          |

**Nota**: sul portale OSO sono state censite e geolocalizzate dal Team di Ogni Sport Oltre, più di 900 società sul territorio italiano. È possibile, dunque, che la tua associazione esista già nel nostro database

vi. Per **selezionare una associazione**, comincia a scriverne il nome e appariranno le opzioni disponibili. Seleziona quella corretta!

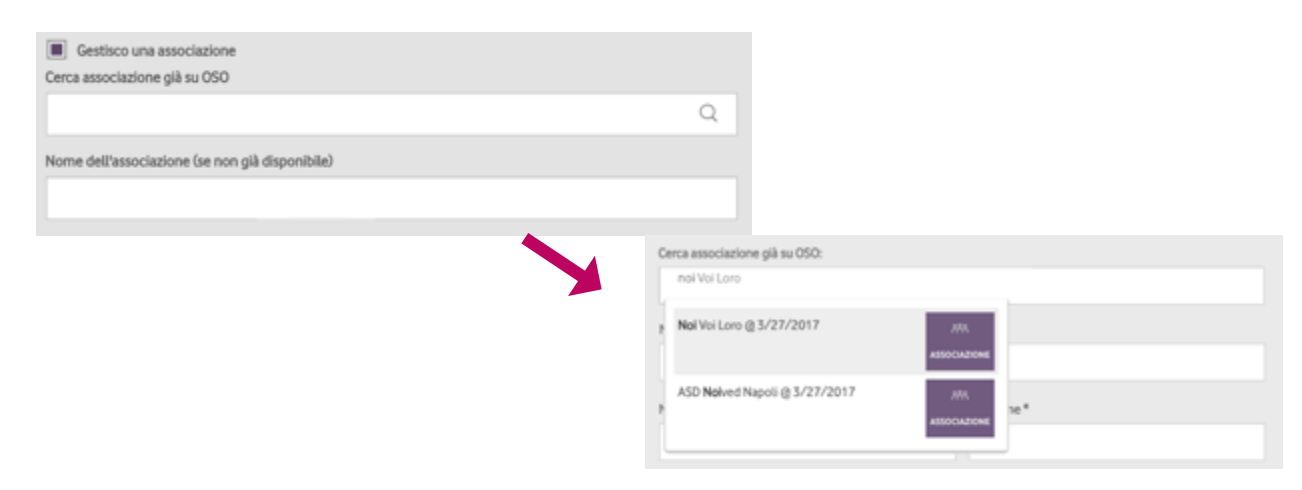

a. Se in fase di registrazione si seleziona un'associazione già esistente, il sistema invia automaticamente la richiesta di amministrazione dell'associazione stessa al team di Ogni Sport Oltre.
 Il Team prenderà visione della richiesta e confermerà, salvo controindicazioni comunicate volta per volta, la tua possibilità di diventare amministratore della pagina dell'associazione.

Una volta ricevuta la conferma, potrai **gestire direttamente la pagina** ed aggiornarla o modificarla in tutti i suoi contenuti (storie, foto, video, eventi, commenti verso la community, ...)

b. Se la tua associazione non è ancora registrata, in fase di registrazione puoi semplicemente inserire il nome della tua realtà e il sistema la salva in stato di bozza. Una volta completata la registrazione ed effettuato il log-in, troverai nella home un box "Completa i dati della tua Associazione" sulla destra dello schermo. Cliccando sul box verrai re-indirizzato sulla pagina dell'associazione, dove potrai completare le informazioni (cover image, indirizzo, nome del referente ecc) (vedi domanda successiva: Come faccio ad inserire una nuova associazione o struttura all'interno della Piattaforma?).

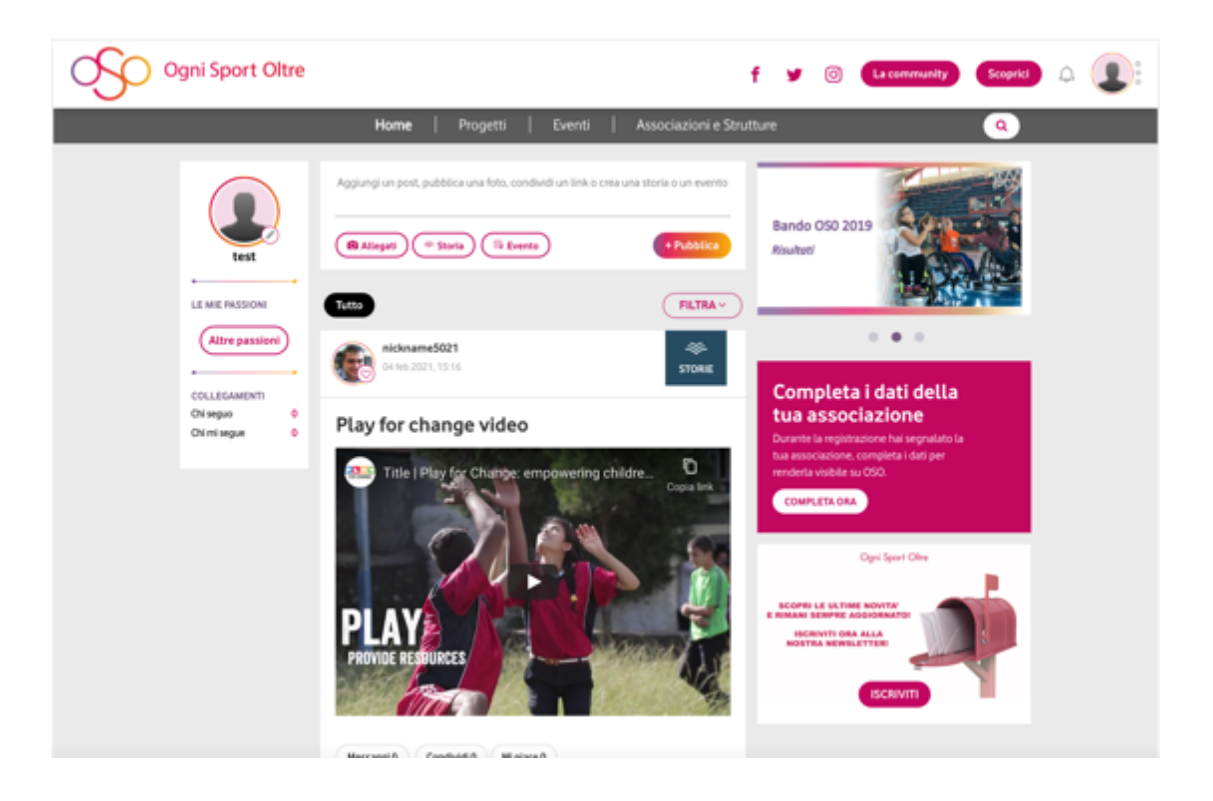

### 2. Come faccio ad inserire una nuova associazione o struttura all'interno della Piattaforma?

 Se non trovi l'associazione che cerchi, dopo esserti registrato vai all'interno della sezione "Associazioni e Strutture" cliccando sull'omonima voce della barra del menu.

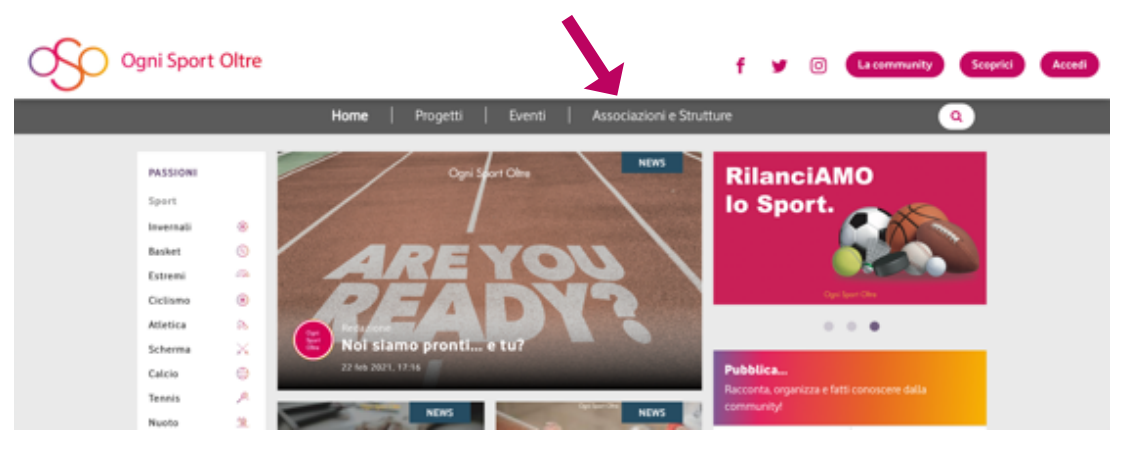

#### ii. Clicca sul bottone "Segnala"

| Ogni Sport Oltre                                                |                                                                                                    | f y                                                                                | 0                                                                                                    | La community                                                                                         | Scoprici    | ¢ | 8 |
|-----------------------------------------------------------------|----------------------------------------------------------------------------------------------------|------------------------------------------------------------------------------------|----------------------------------------------------------------------------------------------------|----------------------------------------------------------------------------------------------------|-------------|---|---|
|                                                                 | Home   Progetti   Eventi   Associazioni e S                                                                                                    | Strutture                                                                          |                                                                                                    |                                                                                                    | ٩           |   |   |
| It Team di Ogni<br>Sport Oltre                                  | Associazioni e Strutture<br>Cerca l'associazione, l'impianto sportivo o la federa une paralimpica<br>più vicina a te e al tuoi interessi. Esplora la mappa o b. vzza i filtri per<br>affinare la tua ricerca.<br>Segnala associazioni e stutture non presenti su OgnSportOtte | Contar<br>verde i<br>dal lum<br>Un orie<br>OgnSp<br>per ent<br>sportivi<br>gratuit | ta il numero<br>800.722.003<br>edi al venerdi da<br>ntatore sportivo<br>ortOttre ti fornir<br>sare in contatto<br>e sul tuo territor<br>1. | ile 9:00 – 18:00.<br>IRON MIND –<br>à le informazioni uti<br>con le associazioni<br>to. E servizio è | , c         |   |   |
| Attre passion)<br>COLLEGAMENTI<br>Chi segue 0<br>Chi mi segue 0 | LISB Mappa PELTRA -<br>Centro Sportivo Italiano - Comitato<br>Provinciale di Oristano wuntus                                                                                                    | Pubble                                                                             | lica<br>ta, organizza e f<br>nity/<br>STORIE                                                                                               | latti conoscere dalla                                                                                | 2<br>2<br>1 |   |   |
|                                                                 |                                                                                                    |                                                                                    |                                                                                                    |                                                                                                    |             |   |   |

- iii. Nella schermata successiva potrai **compilare i dati dell'associazione**, aggiungendo descrizione, cover image, indirizzo, nome del referente ecc. **1**
- iv. Seleziona i tag relativi alla tipologia di sport e attività che svolge la tua associazione 2
- v. Una volta completati i dati premi il pulsante "condividi" ③ per inviare la richiesta di moderazione al Team di Ogni Sport Oltre che, dopo aver verificato il profilo inserito, accetterà l'associazione (salvo controindicazioni che verranno eventualmente comunicate).
- vi. Eventualmente puoi salvare la pagina dell'associazione come **bozza** o stabilire un **preciso momento per** la pubblicazione 4
- vii. Puoi anche indicare se sei il **gestore dell'associazione** (5). In questo caso, quando il Team di Ogni Sport Oltre accetterà l'associazione accetterà anche e la **richiesta di amministrazione della pagina**. **(5)**

**Nota** Il Team di Ogni Sport Oltre deve fare tutte le verifiche possibili per essere certo della reale connessione tra un utente personale e una scheda associativa. Questo è garanzia di un processo sicuro che non assegna ruoli amministrativi in maniera superficiale, bensì con un metodo scrupoloso nell'interesse delle strutture e della community intera.

| So | Ogni Sport Oltre                                                                                                    | f y 🛞 Laconnundy Scopiel                                                                                                    | ۵ 📵 |                                                                                                    |
|----|----------------------------------------------------------------------------------------------------|----------------------------------------------------------------------------------------------------|-----|----------------------------------------------------------------------------------------------------|
|    | Home     Progetti     Eventi     Ausociazione e Strut       Cerca la tua associazione       Welfica che l'associazione dei tali produbicare non sia gli prevente su Ogo Sport Otto. Una il sos di none       Vertica che l'associazione dei tali produbicare non sia gli prevente su Ogo Sport Otto. Una il sos di none       Vertica che l'associazione dei tali produbicare non sia gli prevente su Ogo Sport Otto. Una il sos di none       Vertica che l'associazione dei tali produbicare non sia gli prevente su Ogo Sport Otto. Una il sos di none | tture (a)                                                                                                    |     |                                                                                                    |
|    | Inserisci una nuova associazione                                                                                                    |                                                                                                    |     |                                                                                                    |
| 1  | Nome<br>Descrizione                                                                                                    | SPORT<br>Spotname Baar Spotname<br>Dolow Role Starm Sale<br>Termine Role Viley Conditionette<br>Te Termine Role Spotname<br>Pentine Hone Starte | 2   | <i>NOTA BENE</i> : per una<br>descrizione più efficacie e<br>in linea con le guidelines<br>del sito, ti chiediamo                               |
|    | Avatar<br>Atom                                                                                                    | Rughy in conversions Altingent<br>ALTHS TAG<br>Destrits Inches<br>Endertis mittalfiles ensement                                                 |     | <ul> <li>Indicare alcuni dati</li> <li>specifici, seguendo la</li> <li>seguente struttura:</li> <li>La storia</li> </ul>                        |
|    | Email<br>Sito web<br>Telefono                                                                                                    |                                                                                                    |     | <ul> <li>Descrizione delle attività</li> <li>Numero tesserati,<br/>istruttori e volontari;</li> <li>Descrizione attività<br/>cogiali</li> </ul> |
|    | Implanti sportivi collegati Implanti sportivi collegati Implanti sportivi collegati Implemento tallo For spressene allo community di OSOpresso quali regiariti sportor spes propalmento la tea esociative. Cena tea gli implemi sportor in vienca o segnata un nuovo implemis tamite la sociare contati nel bate della jogna di bero a descrito della pe ave: complemista in hai registrazione.                                                                                                    |                                                                                                    |     | <ul> <li>Progetti sviluppati e/o<br/>attivi</li> </ul>                                                                                          |
|    | Cellulare Referente                                                                                                    |                                                                                                    |     |                                                                                                    |
|    | Email referente Allegati e copertina                                                                                                    |                                                                                                    |     |                                                                                                    |
| 4  | Trascina i file qui, o clicca qui Posizione Sory Something wettings In moderazione Bazza Pubblica in future                                                                                                    |                                                                                                    |     |                                                                                                    |
|    | CORONO 3                                                                                                    | Canada ( a Espandi                                                                                                    | )   |                                                                                                    |

3. Se la mia struttura o associazione è già presente su Ogni Sport Oltre, come posso richiedere l'amministrazione della pagina dedicata?

i. Se la tua associazione è già stata censita, entra nell'apposita scheda di riferimento, **cliccando sul nome dell'associazione** 

| Ogni Sport Oltre |                                                                                                    |                                                                                                   |                                                                                |                                                     | f                                                       | <b>y</b> 0                                                                                                    | La community                                                                                                    | Scoprici       | ۵ | 8 |
|------------------|----------------------------------------------------------------------------------------------------|---------------------------------------------------------------------------------------------------|--------------------------------------------------------------------------------|-----------------------------------------------------|---------------------------------------------------------|----------------------------------------------------------------------------------------------------|----------------------------------------------------------------------------------------------------|----------------|---|---|
|                  | Home                                                                                                    | Progetti                                                                                          | Eventi                                                                         | Associazioni e Str                                  | utture                                                  |                                                                                                    |                                                                                                    | Q              |   |   |
| LE MIE PASSIONE  | Associazion<br>Cerca l'associazion<br>più vicina a te e ai ti<br>affinare la tua ricero<br>Segnala associazioni | n <b>i e Strutt</b> u<br>e, l'impianto spor<br>uol interessi. Espl<br>a.<br>e stutture non preser | <b>UITE</b><br>tivo o la federazi<br>lora la mappa o u<br>ti su OgniSportOttre | one paralimpica<br>tilizza i filtri per<br>+Segnata | Corr<br>ver<br>dal<br>Un c<br>Ogr<br>per<br>spo<br>grat | ntatta il num<br>de 800.722.0<br>lunedi al vener<br>orientatore spo<br>niSportOttre ti r<br>entrare in cont<br>rtive sul tuo te<br>tutto. | ero<br>503.<br>of dalle 9.00 – 18.00.<br>ortivo IRON MIND –<br>forniră le informazioni u<br>tăto con le associazion<br>mitorio. E servizio ê | a C            |   |   |
| Altre passion    | USD MARK                                                                                                    | portivo Italiano -<br>ile di Oristano 🖉                                                           | Comitato                                                                       | FILTRAV                                             | Pul<br>Rec<br>corr                                      | bblica<br>xonta, organiz<br>nmunity/                                                                                                    | za e fatti conoscere dall                                                                                                    | ta<br>P<br>NTI |   |   |
|                  |                                                                                                    |                                                                                                   | 22                                                                             | 20                                                  |                                                         |                                                                                                    |                                                                                                    |                |   |   |

ii. Nella nuova schermata che si apre, sulla destra, trovi un form che si chiama "Inoltra richiesta di amministrazione".

| Ogni Sport Oltre                                          |                                        | f         | ¥                   | 0                | La community      | Scoprici | Q | <b>@</b> : |
|-----------------------------------------------------------|----------------------------------------|-----------|---------------------|------------------|-------------------|----------|---|------------|
| Home                                                      | e   Progetti   Eventi   Associazioni e | Strutture |                     |                  |                   | ٩        |   |            |
|                                                           |                                        | 18        | FORM                | AZIONI           |                   |          |   |            |
| Nuova<br>associazione<br>basket                           |                                        | s         | TRUTT               | URE CO           | OLLEGATE          | _        |   |            |
| Sport                                                     |                                        |           | noltra ri<br>Messag | ichiesta<br>99io | di amministrazion | с        | 4 |            |
| Besket ©                                                  | ALLES SLEPPERS                         | Ľ         | Invia               | -                |                   |          |   |            |
| COLLEGAMEINTI Descrizione<br>Chi mi segue 0<br>Messaggi 0 |                                        |           |                     |                  |                   |          |   |            |
| Butth Million                                             | teressa Gallery FILTRA                 | 2         |                     |                  |                   |          |   |            |

iii. Scrivi un **messaggio** al Team di Ogni Sport Oltre, lasciando anche un **recapito** in modo da essere ricontattato.

**Nota**: Il Team di Ogni Sport Oltre deve fare tutte le verifiche possibili per essere certo della reale connessione tra un utente personale e una scheda associativa. Questo è garanzia di un processo sicuro che non assegna ruoli amministrativi in maniera superficiale, bensì con un metodo scrupoloso nell'interesse delle strutture e della community intera.

### 4. Come faccio se la mia associazione ha più sedi territoriali?

La piattaforma Ogni Sport Oltre è nata per permettere a potenziali sportivi di individuare le strutture in base alla tipologia di sport, disabilità e geolocalizzazione. Quindi, è utile **che per ogni sede venga creata una pagina ad hoc** in modo da permettere a tutti gli utenti di trovare una determinata associazione con le caratteristiche più idonee.

#### 5. Come faccio a pubblicare una storia o un evento?

i. Per pubblicare una storia vai sulla homepage del sito ognisportoltre.it, e clicca sul tipo di contenuto che vuoi pubblicare. Puoi pubblicare una o più immagini con commento ("allegati") una "storia" o un "evento".

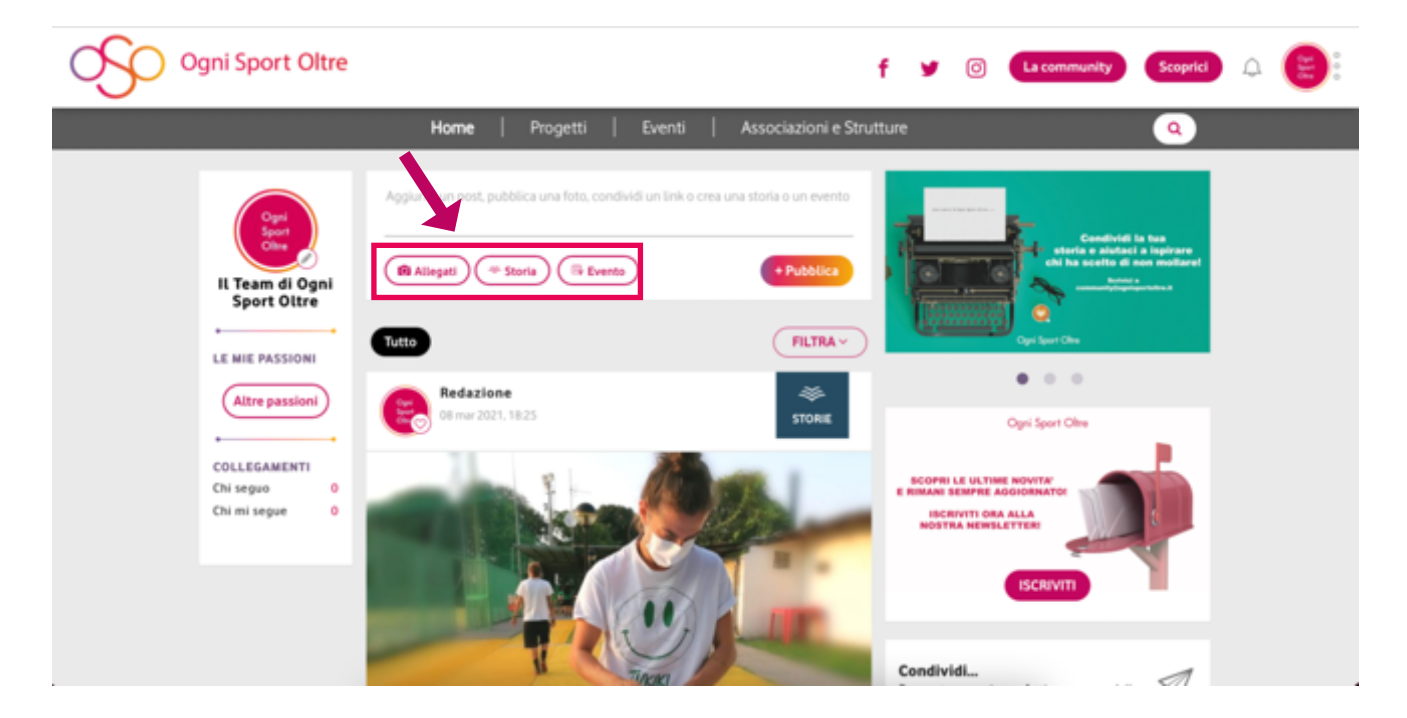

- ii. Se vuoi di pubblicare una storia, puoi scegliere un titolo 1 inserire il testo del post 2 e allegare una o più immagini, indicando quella che preferisci come immagine copertina. 3 L'immagine copertina si vedrà nella home.
- iii. Se sei l'amministratore della pagina di una associazione, puoi anche decidere di pubblicare la storia direttamente dal profilo della tua associazione. Basterà indicare con quale profilo vuoi scrivere scegliendolo nell'apposito menu a tendina
- iv. Eventualmente puoi salvare la bozza della storia o stabilire un preciso momento per la pubblicazione 5
- v. I contenuti salvati come bozze li trovi nella sezione "**le tue bozze**" che appare quando clicchi sull'icona del tuo profilo in alto a destra 6

**Nota Bene**: Caricare un video tra gli allegati in genere dura qualche minuto, ovviamente più un file è grande, maggiore è il tempo richiesto. Durante questa attività nel post è visualizzata una scritta che avverte dell'operazione in corso. Una volta che questa si è conclusa, se la pagina viene ricaricata appare il video.

|                                                                                                    | 1 😫 |
|----------------------------------------------------------------------------------------------------|-----|
| Home   Progetti   Eventi   Associazioni e Strutture Q Pubblica come  Sortinensi Beilet Spot esterni                                                                                                    |     |
| Titolo       Tena Nutis Valey Contactinents         Descrizione       Tin Tennatucoli Bocca Sport equestri         B I II II.       Tim Tennatucoli Total e gasball         Rughy in carrizzina       Atriso ti                                                                                                    |     |
| ALTRI TAG<br>Dualottà freche Dualottà annonai<br>Dualottà intelettivo-strazonnai                                                                                                    |     |
| 3 Allegati e copertina Trascina i file qui, o clicca qui                                                                                                    |     |
| Visibilità<br>Pubbico c<br>Città<br>Sorryl Something went wrong.<br>Pasiziane attuale                                                                                                    |     |
| 5 Pubblicato Bezza Pubblica in futuro<br>CONDIVIDI                                                                                                    |     |
| Ogni Sport Oltre       f       I (a)       Coprici (c)         Home       Progetti       Eventi       Associazioni e Strutture       Il tup profile                                                                                                    | 6   |
| Agglungi un post, pubblica una foto, conduidi un link o crea una storia o un evento<br>IL Team di Ogni<br>Sport Oltre<br>Totto<br>FLTRA<br>FLTRA                                                                                                    | uti |
| Altre passion       Image: ColleGament in segare       Image: ColleGament in segare       Image: | 6   |

Per qualunque ulteriore necessità o informazione puoi scriverci all'indirizzo e-mail

community@ognisportoltre.it